## How to handle if you had process GST-03 and received supplier invoice late?

|        | Purchase Invo                                       | pice                                |
|--------|-----------------------------------------------------|-------------------------------------|
| More,  |                                                     | Cancelled Dew                       |
| ·· At  | Supplier :- 400-C0001  CELCOM (M) COMMUNICATION BHD | Transfer From Purchase Request Edit |
| tachme | Address :- 33-37 MENARA CELCOM<br>7 JALAN 89        | Transfer From Goods Received        |
| nts    | KAW PERUSAHAAN<br>54098 SJ                          | Barcode F8                          |
| Note.  | Description :- Purchase                             | Set Posting Date Refresh            |
| :      | Invoice Matrix                                      | Set Tax Date                        |
| [tem]  | Item Code Description Qty UOM U/Price               | Insert Blank Line                   |
| Templa | ▶ 8752/06 8752/060/0782 1.00 UNIT 1,00.             | Copy Purchase Invoice               |
| ate    |                                                     | Paste Purchase Invoice              |
|        |                                                     | Paste From Sales Items              |
|        |                                                     | Invoice Batch Print                 |
|        | 1 records 1.00                                      | Audit Trail                         |
|        |                                                     | Net Total: 1,060.00                 |
|        | Local Net Total: 1,060.00                           | Landing Cost 1: 0.00 +              |
|        | Deposit Amount: 0.00 ····                           | Landing Cost 2: 0.00 + Close        |

Key your purchase invoice as usual

- 1. Right click on the wording Purchase invoice
- 2. Click on set Tax Date

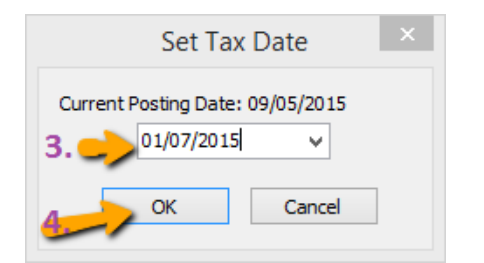

- 3. Enter your next cycle date
- 4. Click on OK .
  - 6) Cukai Input /Input Tax
    - a) Jumlah Nilai Perolehan Berkadar Standard \* Total Value of Standard Rated Acquisition
    - b) Jumlah Cukai Input (Termasuk Hutang Lapuk dan Pelarasan lain) \* Total Input Tax (Inclusive of Bad Debt Relief & other Adjustments) \*

| RM | 1,000.00 |
|----|----------|
| DM | 60.00    |
| RM | 00.00    |

Amaun (Amount)

When you process next cycle of New GST Return , it will show on part 6 :Input tax as usual .